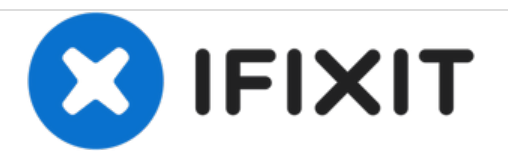

# iDeaUSA CT8 Screen Replacement

This guide will show the user how to remove and replace the screen for the CT8.

Written By: Francisco Mora

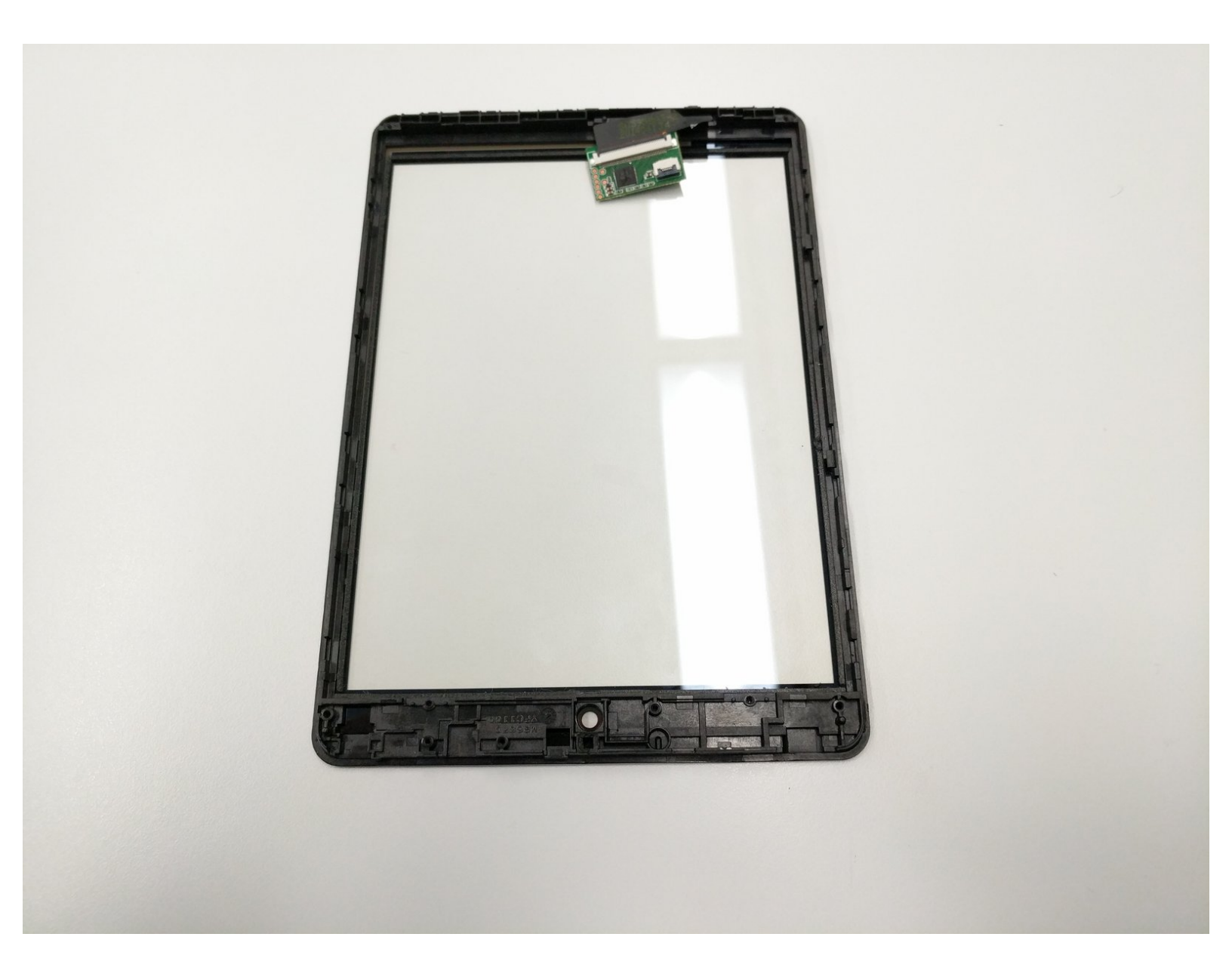

# INTRODUCTION

In cases where the screen is cracked and/or not responding, this guide will help you replace the screen.

# **TOOLS:**

- iFixit Opening Tools (1)
- Phillips #00 Screwdriver (1)

#### Step 1 — Screen

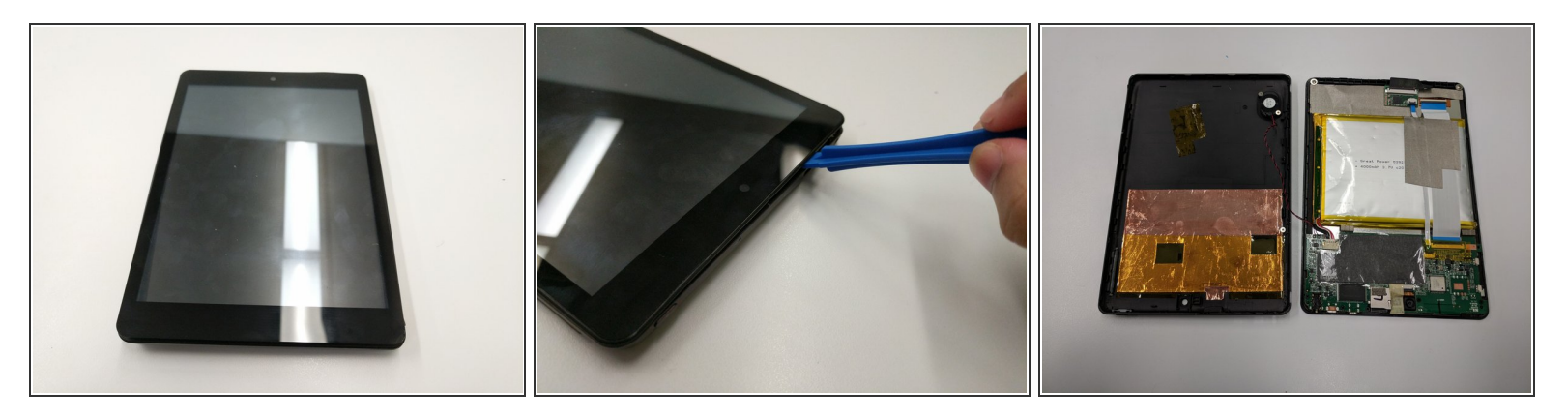

- Place the tablet on a flat surface, facing upwards.
- Starting from the portholes, use the plastic opening tools to remove the back cover of the tablet from the top half.
- Being cautious of the wire connecting the speaker and the motherboard, place the front and back portion of the tablet close in proximity.

#### Step 2

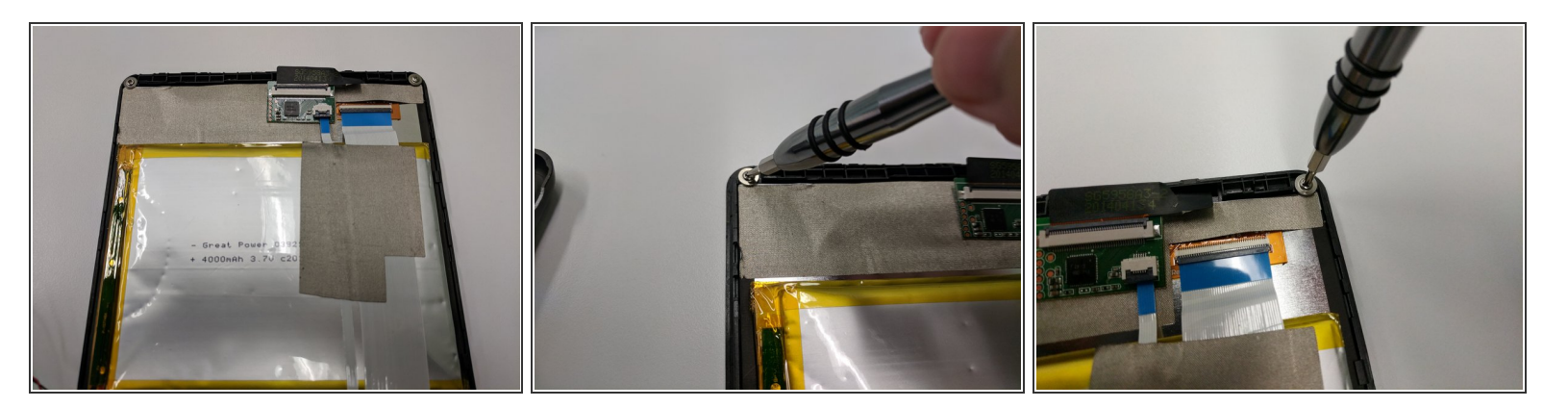

- With the screen facing down, locate the two 4 mm screws at the top of the tablet.
- Use the #00 Phillips screwdriver to remove the screws and place them in a safe location.

## Step 3

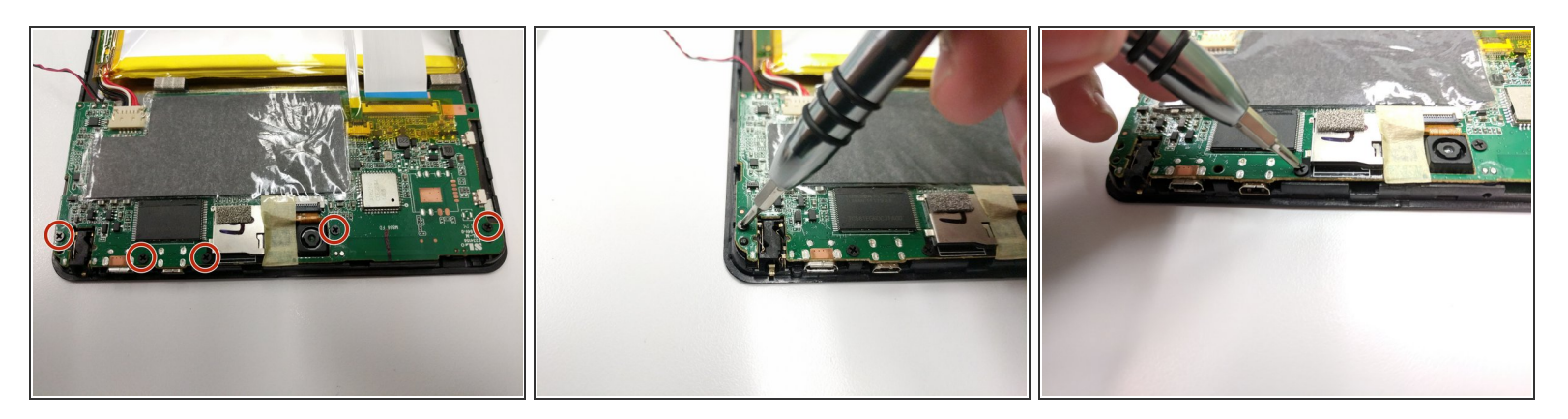

- Locate the five 3.5 mm black screws on the motherboard.
- Use the #00 Phillips screwdriver to remove the screws, place them in an appropriate location.

## Step 4

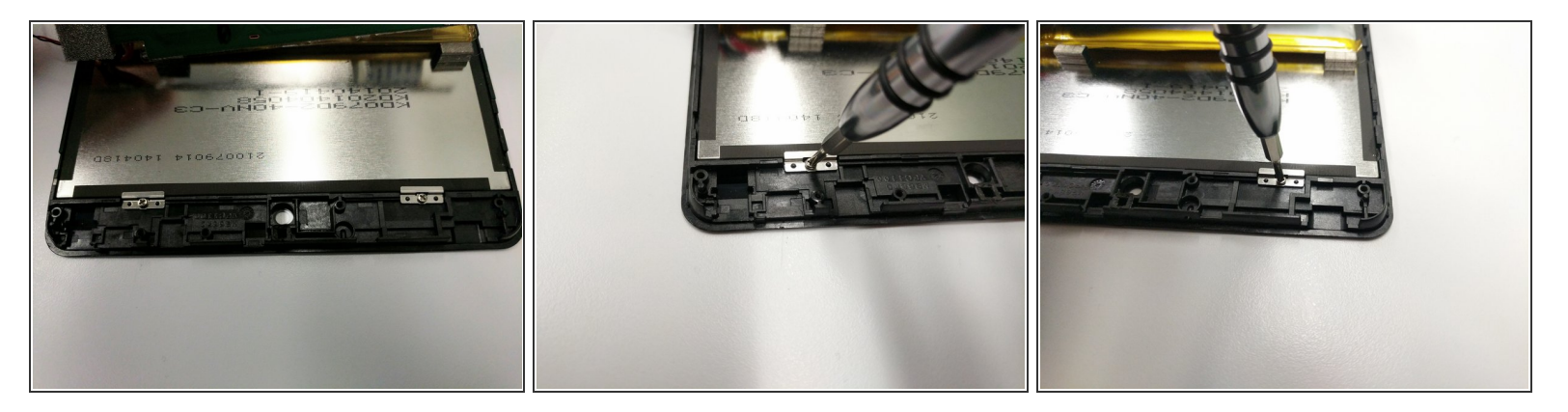

- After removing the 5 screws from the motherboard, carefully lift it up.
- Upon lifting the motherboard, two metal plates that hold the touch sensor and the screen together can now be seen.
- Once again, use the #00 Phillips screwdriver to remove the two 3 mm screws and plates.

### Step 5

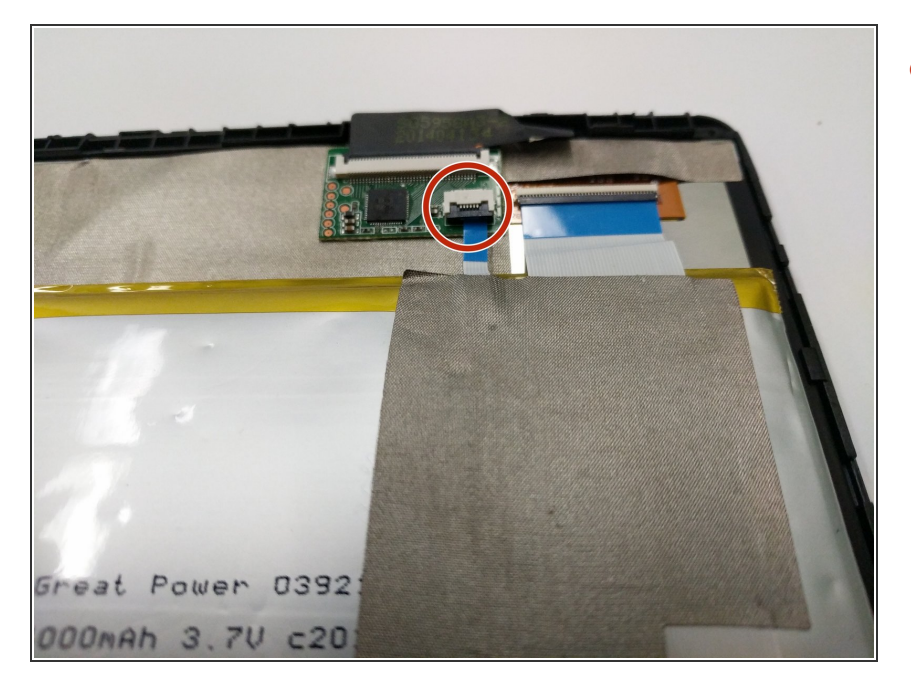

 Gently pull the thin blue ribbon connecting the screen's chip and the motherboard.

#### Step 6

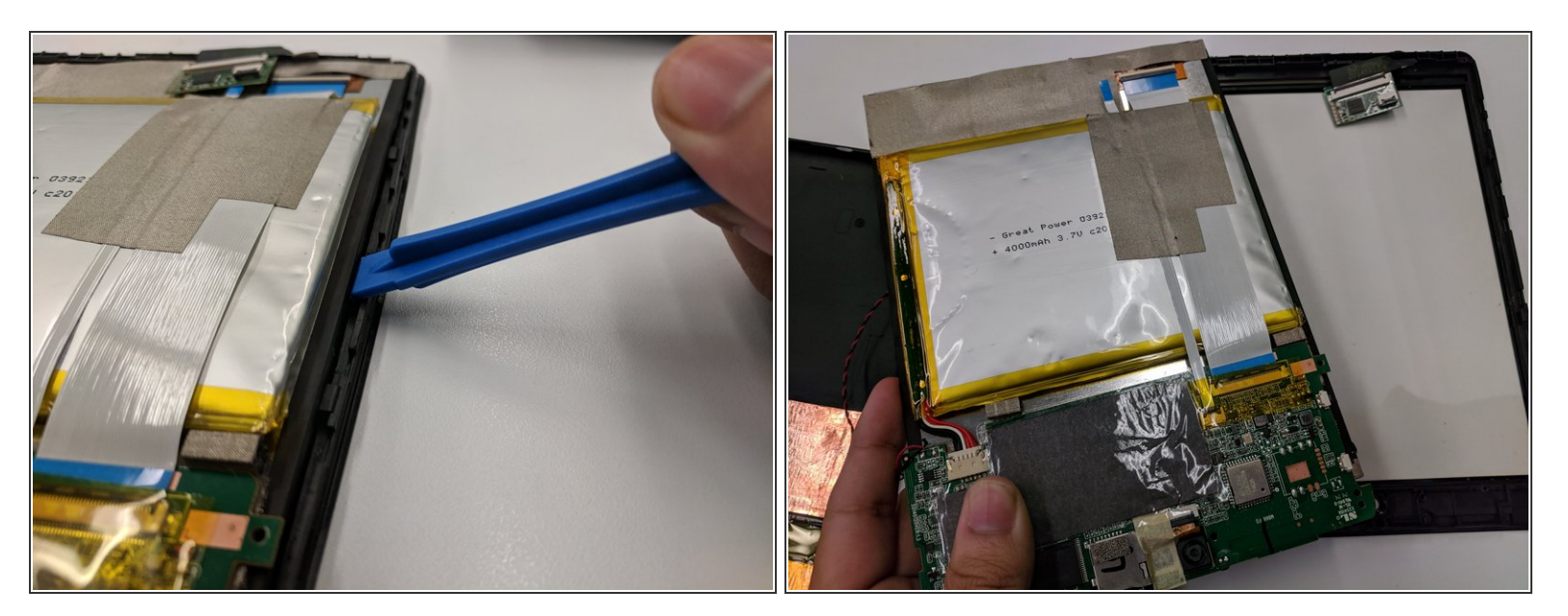

- Safely separate the screen from the rest of the tablet's component by using the plastic opening tool.
- (i) Using the metal spudger from the right side of the tablet should be enough to pry the screen out. Use your fingers to remove the screen's frame.

## Step 7

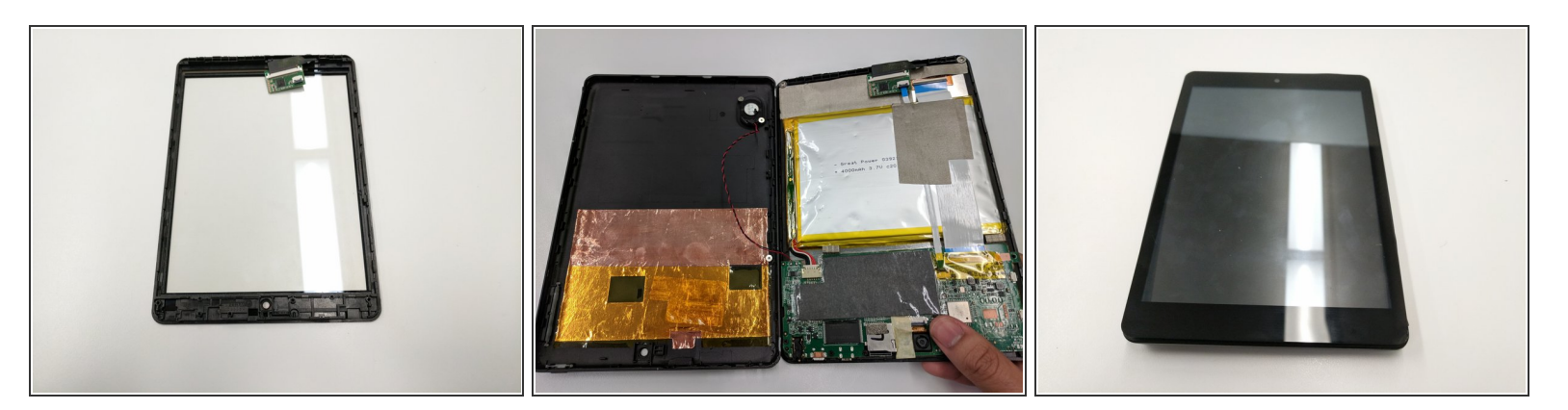

- Upon separating the tablet's components from the screen's frame, the screen should now be isolated.
- To reassemble your device, follow these instructions in reverse order.

To reassemble your device, follow these instructions in reverse order.